## ARSGT - PAIEMENT AssoConnect – Mode d'emploi

#### Accéder à la plate-forme de paiement :

Rédacteur P. Béraud-Dufour – A jour au 31/12/2023

Important : Il n'est pas encore possible d'accéder à la plateforme de paiement à partir du site <u>www.arsgt.fr</u>, seul le lien ci-dessous est fonctionnel.

https://www.arsgt.fr/collect/description/345125-n-adhesion-2024

| Adhésion 20<br>Januar                                                                                                    |                                        |                                                                                                    |                                                                                                    |
|----------------------------------------------------------------------------------------------------|----------------------------------------|----------------------------------------------------------------------------------------------------|----------------------------------------------------------------------------------------------------|
| mornation                                                                                                    |                                        |                                                                                                    | 1 SOURCE 1                                                                                                    |
| Campagne de cotisations 2024                                                                                                    |                                        |                                                                                                    |                                                                                                    |
| Campagne de cotisations 2024                                                                                                    |                                        | Contacts                                                                                                    | contact@arsot.org                                                                                                    |
| Campagne de cotisations 2024<br>Documents téléchargeables                                                                                                    |                                        | Contacts<br>Email<br>Téléphone                                                                                                    | contact@arsgt.org<br>+33 1 41 35 45 54                                                                                                    |
| Campagne de cotisations 2024 Documents téléchargeables Builetin Agnésion 2024 Vo                                                                                                    |                                        | Contacts<br>Email<br>Téléphone<br>Ouverture d                                                                                                    | contact@arsgt.org<br>+33.1.41.35.45.54<br>les.adhésions<br>25.sent.2023.8.00.00                                                                                              |
| Campagne de cotisations 2024 Documents téléchargeables Bulletin Adhésion 2024 V0                                                                                                    |                                        | Contacts<br>Email<br>Téléphone<br>Ouverture d<br>Début<br>Fin                                                                                                    | contact@arsgt.org<br>+33.1.41.35.45.54<br>es adhésions<br>25.sept.2023.à.00.00<br>30.sept.2024.à.00.00                                                                       |
| Campagne de cotisations 2024<br>Documents téléchargeables<br>Bulletin Adhésion 2024 V0                                                                                                    |                                        | Contacts<br>Email<br>Téléphone<br>Ouverture d<br>Début<br>Fin<br>Partagez ce                                                                                                    | contact@arsgt.org<br>+33.141354554<br>les.adhésions<br>25.sept.2023.8.00.00<br>30.sept.2024.8.00.00<br>ttte page                                                             |
| Campagne de cotisations 2024  Documents téléchargeables  Builetin Adnésion 2024 V0  Conditions particulières  Pour les nouveaux adhérents, retraités ou préretraités qui ne disposent pas encore d'un ide ARSGT il est indispensable d'adresser en parallèle le builetin d'adhésion ci-joint préalablem encode                                           | ntifiant<br>sent                       | Contacts<br>Email<br>Téléphone<br>Ouverture d<br>Début<br>Fin<br>Partagez ce                                                                                                    | contact@arror.org<br>+33141354554<br>es adh@sions<br>25 sept 2023 a 00 00<br>30 sept 2024 a 00 00<br>30 sept 2024 a 00 00                                                    |
| Campagne de cotisations 2024  Documents téléchargeables  Builetin Adhésion 2024 V0  Conditions particulières  Pour les nouveaux adhérents, retraités ou préretraités qui ne disposent pas encore d'un ide ARSGT il est indispensable d'adresser en parallèle le builetin d'adhésion ci-joint préalablem rempli.                                          | intifiant<br>ient                      | Contacts<br>Email<br>Téléphone<br>Ouverture d<br>Début<br>Fin<br>Partagez ce<br>Partagez ce<br>Paiement en                                                                                                    | contact@arrot.org<br>+03141354554<br>es adhe5ions<br>25 sept 2023 à 00 00<br>30 sept 2024 à 0000<br>tite page                                                                |
| Campagne de colisations 2024 Documents téléchargeables Bulletin Admésion 2024 V0 Conditions particulières Pour les nouveaux adhérents, retraités ou préretraités qui ne disposent pas encore d'un ide ARSGT il est indispensable d'adresser en paralièle le bulletin d'adhésion ci-joint prealablem Formules                                             | intifiant<br>ient                      | Contacts<br>Email<br>Téléphone<br>Ouverture d<br>Début<br>Fin<br>Partagez ce<br>Partagez ce<br>Partagez ce<br>Partagez ce<br>Les pa<br>Les pa<br>Les pa<br>Les pa                                                   | contact@arsgt.org<br>+33141354554<br>es adhésions<br>25 sept. 2023 à 00 00<br>30 sept. 2024 à 00 00<br>tte page<br>in<br>ligne<br>ligne                                      |
| Campagne de cotisations 2024  Documents téléchargeables  Eutietin Adriésion 2024 V0  Conditions particulières  Pour les nouveaux adhérents, retraités ou préretraités qui ne disposent pas encore d'un ide ARSGY il est indispensable d'adresser en paralièle le bulletin d'adhésion ci-joint préalablem  Formules  Formules                             | ntifiant<br>eent                       | Contacts<br>Email<br>Tèléphone<br>Ouverture d<br>Début<br>Fin<br>Partagez ce<br>Fin<br>Partagez ce<br>Fin<br>Partagez ce<br>Fin<br>Partagez ce<br>Fin<br>Partagez ce<br>Fin<br>Sub<br>Ites pa<br>Ites pa<br>Ites pa | contact@arrgt.org<br>+0314185454<br>els adh@sions<br>25 sept.2023 & 00 00<br>30 sept.2024 & 00 00<br>title page<br>in<br>ligne<br>ligne<br>ligne sont protégés par<br>secure |
| Campagne de cotisations 2024  Documents téléchargeables  Eutretin Admésion 2024 V0  Conditions particulières  Pour les nouveaux admérents, retraités ou préretraités qui ne disposent pas encore d'un ide ARSGT il est indispensable d'adresser en parallèle le bulletin d'admésion ci-joint préalablem rempli.  Formules  Formules  Prestation          | ntifant<br>ient                        | Contacts<br>Email<br>Téléphone<br>Ouverture d<br>Début<br>Fin<br>Partagez ce<br>Patagez ce<br>Paiement en<br>Debut<br>Les pa<br>Les pa                                                                              | contact@arrgt.org<br>+03144364564<br>les.adh@slons<br>23.sept.20230000<br>30.sept.20240000<br>litte page<br>litte<br>ligne<br>liements en ligne sont protógés par<br>recure  |
| Campagne de cotisations 2024 Documents téléchargeables Eutretin Adhésion 2024 V0 Conditions particulières Pour les nouveaux adhérents, retraités ou préretraités qui ne disposent pas encore d'un ide ARSGT il est indispensable d'adresser en parallèle le builetin d'adhésion ci-joint préalablem rempti. Formules Formules Perstation Cotisation 2024 | ntifiant<br>ient<br>Montant<br>33.00 € | Contacts<br>Email<br>Téléphone<br>Ouverture d<br>Début<br>Fin<br>Partagez ce<br>Palement en<br>(3)<br>Les pa<br>Les pa<br>Les pa                                                                                    | contact@arrgt.org<br>+53:1:41:35:45:54<br>les adh@sions<br>23:sept.2023 à 00:00<br>30:sept.2023 à 00:00<br>ligne<br>ligne<br>lements en ligne sont protégés par<br>ecore:    |

Seule chose à faire sur cette page : cliquer sur un des deux boutons rectangulaires orange portant la mention « j'adhère »

La fenêtre ci-après s'ouvre :

| Adhérent                         |                 |         | Adresse email pour confin                    | mation *                |
|----------------------------------|-----------------|---------|----------------------------------------------|-------------------------|
| Prénom *                         | Nom *           |         |                                              |                         |
| Prénom *                         | Nom *           |         | Montant à régler                             | 33,00 €                 |
| Tarifs                           |                 |         | - Paiement en ligne                          |                         |
| O Cotisation 2024 (Du 25/09/2023 | au 31/12/2024 ) | 33,00   | ) €<br>SD Les paiements en lig<br>3D-Secure. | ne sont protégés par le |
| Courrier des retraités (CDR)     |                 | 5,00    | ) e                                          |                         |
|                                  |                 |         | Continu                                      |                         |
| Dons                             | ħ               | lontant | e                                            |                         |
|                                  |                 |         |                                              |                         |

### ARSGT - PAIEMENT AssoConnect – Mode d'emploi

Indiquer vos prénom, nom et adresse email dans les cases prévues Choisir parmi les tarifs les options souhaitées – Seule la cotisation est obligatoire Cliquer sur le bouton orange « Continuer » en bas à droite.

# Si l'écran suivant s'affiche cliquer sur le bouton rectangulaire gris situé en bas de l'écran portant la mention « Continuer sans compte »

| Vous n'av                | vez pas encore de compte ?                                         |         |
|--------------------------|--------------------------------------------------------------------|---------|
| Paramétrez un mot<br>per | de passe pour retrouver vos inforr<br>rsonnelles et justificatifs. | mations |
| Prénom *                 | Nom *                                                              |         |
| Alexandrine              | DUPONT                                                             |         |
| Adresse email *          |                                                                    |         |
| alexandrine.dupont@      | )gmail.com                                                         |         |
| Mot de passe *           |                                                                    |         |
| Mot de passe *           |                                                                    | I       |
| Identifiant              |                                                                    |         |
| Identifiant              |                                                                    |         |
| C                        | Continuer avec Google                                              |         |
| Vous avez                | déjà un compte ? Connectez-vous.                                   |         |
| C                        | Continuer sans compte                                              |         |

L'écran ci-après s'affiche. Si nécessaire compléter les champs encore vides et cliquer sur le bouton rectangulaire orange en haut à droite de l'écran

| Vos informations                        | Continuer                                                  |
|-----------------------------------------|------------------------------------------------------------|
| Formulaire de Alexandrine DUPONT        | Paiement en ligne                                          |
| Informations générales                  | BLes paiements en ligne sont protégés par le<br>3D-Secure. |
| Prénom *                                |                                                            |
| Alexandrine                             |                                                            |
| Nom *                                   |                                                            |
| DUPONT                                  |                                                            |
| Email *                                 |                                                            |
| Email *                                 |                                                            |
| Adresse                                 |                                                            |
| Recherchez une adresse postale complète |                                                            |

# **ARSGT - PAIEMENT AssoConnect – Mode d'emploi**

L'écran qui récapitule votre commande s'affiche et vous indique la somme à payer

| exandrine DURONT                                                                        |                                       |                   |                        |
|-----------------------------------------------------------------------------------------|---------------------------------------|-------------------|------------------------|
|                                                                                         |                                       | Adhesion 2024     | 48,00€                 |
| <ul> <li>Cotisation 2024</li> <li>Courrier des retraités (CDR)</li> <li>Dons</li> </ul> | 48,00 €                               | Payer 48,0        | 0€                     |
| lontant du panier                                                                       | 48,00 €                               | Paiement en ligne | o cont protógós par lo |
| ail de confirmation envoyé à                                                            | alexandrine.dupont@gmail.com Modifier | 3D-Secure.        | e sont proteges par le |

Terminer la procédure de paiement par carte bancaire en cliquant sur le bouton orange ' » Payer XX  $\in$  »

| O Carte bancaire                                              | VISA 🌔 📼 | 48,00 €                                                                                                    |
|---------------------------------------------------------------|----------|----------------------------------------------------------------------------------------------------|
| Tous les champs sont obligatoires, sauf indication contraire. |          | •                                                                                                    |
| Numéro de la carte                                            |          |                                                                                                    |
| 1234 5678 9012 3456                                           |          | Qu'est-ce que AssoConnect ?                                                                                    |
| Visa 🐽 📼 🌑                                                    |          | Depuis 2014, AssoConnect développe un logiciel qui simplifie le                                                |
| Date d'expiration Code de sécurité                            |          | quotidien des responsables associatifs, notamment une offre<br>100% gratuite nour collecter des paiements      |
| MM/AA 3 chiffres                                              | -        | Toolo gratale pour conceler aco parentento.                                                                    |
|                                                               |          | En passant moins de temps sur la gestion, ils en ont plus pour<br>développer les projets de leur association ! |
| Nom sur la carte                                              |          |                                                                                                    |
| J. Smith                                                      |          | Les associations changent le monde, AssoConnect s'occupe du reste !                                            |
|                                                               |          |                                                                                                    |
| Autre                                                         |          |                                                                                                    |

Après paiement vous recevez en automatique un accusé de réception émis par le système, votre payement est finalisé et nous en sommes informés.